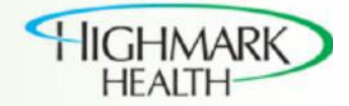

## Manage Orders in Supplier Portal

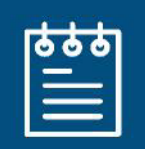

The process of managing orders in Oracle ERP Cloud Supplier Portal includes reviewing the details of the order. To edit the details, select the **Edit** option from the **Actions** drop-down menu, and it will then create a change order on the document.

You can acknowledge and respond to purchasing documents using the Supplier Portal work area. This includes purchase orders and their change orders.

## Summary

Manage orders in Supplier Portal:

- 1. From the Home page, click **Supplier Portal > Tasks** menu **> Manage Orders** link under Orders section.
- 2. On Manage Orders page, enter Sold-to Legal Entity / Bill to BU / Order Number and click Search.
- 3. Click desired order from search results.
- 4. Review details to ensure all required fields and tabs are populated.
- 5. To view Order Life Cycle details, click View Details.
- 6. To exit Order Life Cycle page, click Done.
- 7. Use Actions drop-down to perform any of the following tasks: Edit, Cancel Document, View Document History, View Change History and View Revision History.
- 8. Review details, click **Done**.

| ORACLE                                                                                                    |         |                                                                                                |                                                                                            |                                                                    |                                                                                                  |   | ŵ                | P                | 0                              | AT           |  |
|----------------------------------------------------------------------------------------------------|---------|------------------------------------------------------------------------------------------------|--------------------------------------------------------------------------------------------|--------------------------------------------------------------------|--------------------------------------------------------------------------------------------------|---|------------------|------------------|--------------------------------|--------------|--|
| Purchase Order: HMS0000028                                                                                                    |         |                                                                                                | Acknowledge                                                                                | View PDF                                                           | Actions ▼ Done                                                                                   |   | Order Life       | Order Life Cycle |                                |              |  |
| Main                                                                                                    |         |                                                                                                | Supplier Name, Inc.<br>US_PHI_1_OP_1<br>Contact Name<br>HM Health<br>Solutions<br>HM_00108 |                                                                    | Edit<br>Cancel Document<br>View Document History<br>View Change History<br>View Revision History |   | Ordered          |                  |                                |              |  |
| <ul> <li>✓ General</li> <li>Sold-to Legal<br/>Entity<br/>Bill-to BU</li> <li>Order</li> <li>HM Health Solutions,<br/>HM Health Solutions<br/>BU</li> <li>Order</li> <li>HMS0000028</li> <li>Status</li> <li>Open</li> <li>Buyer Name</li> <li>Creation Date</li> <li>11/19/2019</li> <li>Terms</li> <li>Notes and Attachments</li> </ul> |         | Supplier<br>Supplier Site<br>Supplier<br>Contact<br>Bill-to<br>Location<br>Ship-to<br>Location |                                                                                            | Ordered<br>Description<br>Source<br>Agreement<br>Supplier<br>Order |                                                                                                  |   | Delivered<br>0.0 | View             | 0.4K<br>Amount (I<br>V Details | 0.8K<br>USD) |  |
| Required None<br>Acknowledgment None<br>Payment Terms Net 30                                                                                                    |         | Shipping<br>Method<br>Freight<br>Terms<br>FOB                                                  |                                                                                            | Buyer Mana     Pay on rece     Confirming                          | ged Transportation<br>ipt<br>order                                                               | I |                  |                  |                                |              |  |
| Contra                                                                                                    | ct Type |                                                                                                | Purchase Order<br>Additional Info                                                          |                                                                    |                                                                                                  |   |                  |                  |                                |              |  |